#### SOMMAIRE

| 1 - AVANT LE BASCULEMENT                                              | 1 |
|-----------------------------------------------------------------------|---|
| 2 - LE BASCULEMENT TECHNIQUE                                          | 2 |
| Cas 1 : GFC BUD et GFC GENE sont en réseau                            | 2 |
| Cas 2 : GFC BUD et GFC GENE sont en monoposte sur deux postes séparés | 2 |
| 3 - APRES LE BASCULEMENT                                              | 3 |
| Les modules GC ADMIN et PBUD                                          | 3 |
| Le module GFC BUD                                                     | 4 |
| Le module CGENE                                                       | 5 |
| Le module REGIE, si utilisé en agence comptable                       | 7 |

### <u>Nous vous conseillons, au fur et à mesure de la réalisation des opérations de barrer la séquence effectuée sur le document, de façon à n'en oublier aucune, et savoir reprendre en cas d'interruption.</u>

#### Module Chronologie des opérations **Documentation et précisions** GFC 2023 Exercice Terminer les opérations en cours CF Document : en cours : qui sont bloquantes au gfc2024 controles basculement CGENE et CBUD basculement. Vérifier les fournisseurs en mode de paiement 99 (non sepa) GFC 2023 CGENE Après réception, traitement et. éditions des dernières opérations de la régie, solder les comptes transitoires 4723, 4715, 543x et 545x. Editer en format PDF et édition - Les listes des créances sont à joindre au papier : COFI. - Listes des créances (important en - Pour les Budgets Annexes GRETA : cas de changement de structure l'édition de la liste des créances permettra budgétaire de l'établissement) le contrôle de la reprise des créances en - Documents d'habilitation des 2024 régies des BA - Documents d'habilitation des régies BA Solder les comptes 181, 186 et 187 (cf gfc2024 contrôles bascul) GFC 2023 REGIE Pour tout module Régies présent Attention : il s'agit des régies gérées à l'agence comptable dans le module dans l'implantation GFC (exemple: REGIES, si vous l'utilisez, et non les régies régie de voyage), terminer la période et solder tous les comptes des établissements rattachés Menu « Situation des disponibilités » : de la régie. **SOLDER n'est pas CLOTURER** tous les comptes doivent avoir un solde à 0.Si pb, voir Fiche-solde-régie-dépenses SAUVEGARDER IMPERATIVEMENT les bases GFC 2022 et GFC 2023 **BD GFC**

#### **1 - AVANT LE BASCULEMENT**

#### **2 - LE BASCULEMENT TECHNIQUE**

#### RAPPEL 1 : avoir fait impérativement une sauvegarde des bases GFC 2022 et 2023

#### RAPPEL 2 :

il est inutile de <u>clôturer</u> les régies des budgets principaux pour le basculement : Les habilitations sont basculées et seront simplement à re-transférer de la comptabilité générale vers le module régie après bascule.

Procéder à l'installation de GFC 2024 et à la bascule suivant votre cas, voir ci-dessous :

#### Cas 1 : GFC BUD et GFC GENE sont en réseau

#### Procéder comme suit :

| Module         | Chronologie des opérations     | Documentation et précisions                         |
|----------------|--------------------------------|-----------------------------------------------------|
|                | Installer GFC 2024             | Notice : nice_gfc2024_bascul_reseau                 |
| BD_GFC         | Initialiser la base GFC 2024   | Notice : nice_gfc2024_bascul_reseau                 |
| GFC 2024 Admin | Effectuer le basculement de la | Menu 'Administration' $\rightarrow$ 'Basculement de |
|                | comptabilité                   | la comptabilité'                                    |
|                |                                | Notice : nice_gfc2024_bascul_reseau                 |

#### **<u>OU BIEN Cas 2 : GFC BUD et GFC GENE sont en monoposte sur deux postes séparés</u>**

#### Sur chacun des postes successivement, procéder comme suit :

| Module         | Chronologie des opérations     | Documentation et précisions                         |
|----------------|--------------------------------|-----------------------------------------------------|
|                | Installer GFC 2024             | Notice : nice_gfc2024_bascul_mono                   |
| BD_GFC         | Initialiser la base GFC 2024   | Notice : nice_gfc2024_bascul_mono                   |
| GFC 2024 Admin | Effectuer le basculement de la | Menu 'Administration' $\rightarrow$ 'Basculement de |
|                | comptabilité                   | la comptabilité'                                    |
|                |                                | Notice : nice_gfc2024_bascul_mono                   |

#### Dans tous les cas, en fin de basculement :

BD GFC

**SAUVEGARDER IMPERATIVEMENT** les bases GFC 2023 et GFC 2024

P. **2/7** 

#### **3 - APRES LE BASCULEMENT**

**Operations à réaliser dans gfc avant de débuter la gestion courante.** Pour une agence comptable : s'informer auprès des établissements rattaches de la gestion de nouveaux budgets annexes à créer. (ba, srh, ba autres..). S'informer auprès de chaque établissement s'il y a réintégration d'un BA au sein d'un BP.

Rappel : Nous vous conseillons, au fur et à mesure de la réalisation des opérations indiquées dans ce paragraphe, de barrer la séquence après chaque opération, de façon à n'en oublier aucune, et savoir reprendre en cas d'interruption.

| Les modules | GC ADMIN | <b>V et PBUD</b> |
|-------------|----------|------------------|
|-------------|----------|------------------|

| Module          | Chronologie des opérations                         | Documentation et précisions                        |
|-----------------|----------------------------------------------------|----------------------------------------------------|
| GFC 2024 ADMIN  | - Déclarer les nouveaux budgets                    | Menu 'Administration' $\rightarrow$                |
|                 | annexes « Autres » et SRH avec                     | 'Etablissement' (gestion des                       |
|                 | leur N° UAI fictif généré de PBUD                  | établissements)                                    |
|                 | - Re-déclarer les régies éventuelles               | Si vous gérez de nouveaux BA, pensez               |
|                 | des BA 2023                                        | à mettre à jour vos droits même si                 |
|                 |                                                    | vous utilisez un profil pré défini                 |
|                 | <ul> <li>Actualiser, si nécessaire, les</li> </ul> | cf fiche modif-profil-gfc                          |
|                 | profils personnalisés des                          | Menu 'Administration' $\rightarrow$ 'Utilisateurs  |
|                 | <u>utilisateurs</u> (bloquant pour l'accès à       | et profils' $\rightarrow$ clic droit sur le profil |
|                 | certains menus; procédures d'achat,                | personnalisé au centre, exemple :GFC)              |
|                 | reprise des bilans d'entrée,).                     | ightarrow 'Modifier le profil' et faire passer     |
|                 |                                                    | les lignes 'disponibles' en lignes                 |
|                 |                                                    | 'autorisées'(type d'accès :mise à jour)            |
|                 |                                                    | pour les onglets concernés (cbud,                  |
|                 |                                                    | cgene,)                                            |
|                 | Si le SRH est géré en BA en 2024,                  | CF fiche « Mise en place d'un BA SRH ».            |
|                 | transfert des créances Restauration                | Ce transfert est à effectuer dès la mise en        |
|                 | Hébergement et du prélèvement                      | place de ce nouveau BA en CGENE                    |
|                 |                                                    | (Parametres).                                      |
| Préparation     | - Exporter le budget                               | Menu 'Assistant de migration',                     |
| budgétaire 2024 | (dans un répertoire que vous                       | 'Exportation'. Cliquer sur 'Parcourir',            |
|                 | devrez renseigner lors de                          | (choisir par exemple le répertoire                 |
|                 | l'importation en cbud, à noter)                    | d'exportation C:\Wintmp)                           |
|                 |                                                    |                                                    |
|                 |                                                    |                                                    |
|                 | Si vous êtes dans le cas d'un transfert            | : de budget provisoire (règlement                  |
|                 | conjoint,), consulter le manuel util               | isateur PBUD (accessible par le menu               |
|                 | 'aide', 'documentation pdf', manuel u              | ıtilisateur') page 205 à 211, paragraphe           |
|                 | 5.6.2 : exportation d'un budget provi              | soire.                                             |
|                 |                                                    |                                                    |

#### Le module GFC BUD

| GFC 2024 CBUD | <ul> <li>Réceptionner le budget exporté<br/>de la Préparation Budgétaire :<br/>choisir le dossier dans lequel on a<br/>exporté la préparation<br/>budgétaire</li> </ul> | - Les menus sont désormais tous<br>accessibles                                                                                                    |
|---------------|----------------------------------------------------------------------------------------------------|----------------------------------------------------------------------------------------------------|
|               | <ul> <li>Verification/Validation des<br/>paramètres</li> </ul>                                                                                                    | Attention : saisie du N° SIRET à effectuer pour chaque budget                                                                                                    |
|               | MAJ des séries dans les<br>paramètres approvisionnement<br>(en fonction des services ouverts<br>en comptabilité budgétaire de<br>l'établissement).                      | 'Paramètres' → 'Approvisionnement'<br>→ onglet 'Séries' → clic droit sur les<br>codes 'Modifier' → cocher les cases<br>des nouveaux services (ALO, AP)                                               |
|               | - Fournisseurs – maj                                                                                                    | Supprimer les doublons à la vue de la<br>liste éditée lors du basculement.<br>Vérifier et modifier éventuellement<br>les fournisseurs avec mode de<br>paiement "99"                                  |
|               | Transférer le budget vers la<br>comptabilité générale                                                                                                    | Menu 'Compta Bud', 'Budget', 'Visu' ;<br>clic droit 'transférer': dans un<br>répertoire que vous devrez renseigner<br>lors de l'importation en cgéné (si tout<br>en réseau laisser celui par défaut) |

P. **4/7** 

### Le module CGENE

| GFC 2024 CGENE   | PROCEDER AUX SUBDIVISIONS DES                      | - Subdiviser <u>le cas échéant</u> les |
|------------------|----------------------------------------------------|----------------------------------------|
|                  | COMPTES du plan comptable                          | comptes Avances de subventions:        |
|                  | nécessaires <b>sur chacun des</b>                  | 4419xx.                                |
|                  | établissements (budget principal /                 | 2 comptes sont livrés pré-subdivisés – |
|                  | budget annexe).                                    | 441923 et 441928,-                     |
|                  | NB: Le basculement est possible                    | les comptes liés aux créances sont     |
|                  | avec la reconduction des                           | livrés pré-subdivisés: 4096-4098-411-  |
|                  | subdivisions en répondant OUI à la                 | 412-413-416-418-4287-429-4387-441      |
|                  | question: « Voulez-vous reconduire                 | (sauf 4419) -4457-4487-462-463-        |
|                  | la subdivision des comptes ? ».                    | 4676-4678-4687 - 5117.                 |
|                  |                                                    | - Prélèvement automatique –            |
|                  | Message : Certaines échéances                      | subdivisions des comptes (5116-5117-   |
|                  | n'ont pas été traitées.                            | 4191-4664)                             |
|                  | Il faut les supprimer sinon le                     | Point d'attention au cas où le         |
|                  | basculement ne peut pas s'effectuer                | Prélèvement automatique a été          |
|                  |                                                    | suspendu en cours d'année.             |
| 242251           |                                                    |                                        |
| RAPPEL : un comp | te utilise - affectation dans le plan com          | ptable, utilise en regie, mouvemente   |
| NE PEUT PLUS ETR | E SUBDIVISE.                                       | d'an aráar d'autra mâma si la compta a |
|                  | ons une subdivisión permettra ensuite              | d en creer d'autre meme si le compte a |
| GEC 2024 CCENE   | Références - Plan comptable                        | Pormat do simplifiar la traitament dos |
| GFC 2024 COEINE  | Vérifier et /ou affecter les comptes               | écritures automatiques (Attention aux  |
|                  | de liaison classe 4 aux comptes de                 | écritures de la période d'inventaire   |
|                  | classo 1 2 6 of 7                                  | avos lo compto do ligison 581 on       |
|                  |                                                    | dépenses).                             |
|                  | Vérification des « Paramètres                      |                                        |
|                  | Etablissements ».                                  | Après mai et validation des            |
|                  | - Onglet 'Informations générales',                 | paramètres de l'Agence comptable,      |
|                  | renseigner les comptes liaison                     | tous les menus de CGENE sont           |
|                  | des nouveaux budgets annexes                       | accessibles sauf « Encaissement ».     |
|                  | (181. Et 185.). <b>Pour un BA SRH</b> , il         | Ce menu deviendra actif dès la         |
|                  | est impératif de cocher la case                    | vérification et la validation des      |
|                  | SRH.                                               | paramètres des établissements          |
|                  |                                                    | rattachés (budget principal et budget  |
|                  | - Onglet « Prélèvement » si                        | annexe) et en cas de gestion d'un BA   |
|                  | nécessaire : nouveaux comptes à                    | SRH après le transfert des créances    |
|                  | renseigner                                         | vers le nouveau BA SRH.                |
|                  | , č                                                |                                        |
|                  |                                                    |                                        |
|                  | <ul> <li>Onglet 'Autres' renseigner les</li> </ul> |                                        |
|                  | comptes DAO pour tous les                          |                                        |
|                  | <u>établissements</u>                              |                                        |

| -                                                                                                    |                                                                                                    |
|----------------------------------------------------------------------------------------------------|----------------------------------------------------------------------------------------------------|
| Vérifier la reprise des bilans d'entrée<br>des comptes de classe 5 pour<br>chaque établissement (BP) et du<br>compte 185 quand il y a un BA                                                                                                    | Reprise automatique lors du<br>basculement.<br>Rappel : les BA ne disposent plus de<br>classe 5 (sauf 581). Reprise<br>automatique du c/185 aussi bien en<br>BP qu'en BA.                                                                                                    |
| Vérification des Créances et des<br>créances en attente.<br>Pour les créances des comptes<br>automatiquement subdivisés en<br>2024, mais qui n'étaient pas<br>subdivisés en 2023, affectation<br>automatique de la créance au<br>numéro de compte + '0'<br><u>Exemple</u> : la créance affectée au<br>compte 4112 en 2023 est<br>directement affectée au 41110 en<br>2024.<br>Une attention particulière sera<br>apportée pour les créances des<br><u>GRETA et les créances transférées</u><br><u>dans un BA SRH.</u> | <ul> <li><u>Pour les GRETA</u>, le rétablissement de<br/>l'interface avec ProgrE au<br/>basculement 2015-2016 permet de<br/>réceptionner des factures-avoirs et<br/>non plus des conventions-avenants.<br/>Les créances dites « Recettes<br/>externes » basculées sont mises en<br/>conformité avec ce nouveau<br/>traitement.</li> <li><u>Pour un BA SRH</u>, seules les créances<br/>réceptionnées automatiquement de<br/>SIECLE GFE sont « récupérées » via le<br/>menu « Transfert du SRH vers un BA »<br/>du module Administration. Les<br/>créances relatives au SRH qui auraient<br/>été créées manuellement en 2023 et<br/>avant feront l'objet d'un traitement<br/>manuel par l'utilisateur –suppression<br/>dans le BP et création en BA.<br/>Cf fiche «Mise en place d'un BA SRH »</li> </ul> |
| Réceptionner les Budgets transférés<br>par les comptabilités budgétaires                                                                                                    | Il est fortement conseillé de<br>réceptionner le budget avant<br>d'effectuer toutes opérations<br>comptables                                                                                                    |
| Menu Régie - Habilitations : si<br>nécessaire, re-saisir les habilitations<br>de régie <u>pour les budgets annexes</u>                                                                                                    | Fiche-création-nouvelle-régie-cbud-<br>cgene<br><u>Point d'attention</u> : pour un<br>établissement qui gère un BA SRH,<br>une nouvelle régie spécifique devra<br>être créée. Cet établissement<br>disposera éventuellement de 2<br>régies :<br>- 1 pour son budget principal<br>(créances voyages (ex))<br>- 1 pour le BA SRH (Gestion des<br>créances SRH)                                                                                                    |

-

| Transférer les habilitations de régie | Menu 'regie', 'documents regie' |
|---------------------------------------|---------------------------------|
| Générer les fichiers de créances      | Menu 'Encaissements'->'Régies'- |
| pour le module Régie.                 | >'Créances'                     |

| BD_GFC | Sauvegarder les bases 2023 et 2024 avant tout travail |
|--------|-------------------------------------------------------|
| -      |                                                       |

#### Module GFC GENE Fonctionnalité : Récupération des développements de soldes

| GFC GENE2023  | Compléter les Etats de<br>Développement de solde (EDS) et<br>les transférer vers la CGENE 2024 | Opération non indispensable après le<br>basculement mais obligatoire avantCOFI et souhaitable le plus tôt<br>possible. A la réception des EDS,<br>l'édition des EDS non récupérés est<br>désormais facultative. (Fiche<br>Etat_developpement_solde) |
|---------------|------------------------------------------------------------------------------------------------|----------------------------------------------------------------------------------------------------|
| GFC GENE 2024 | Réceptionner les EDS de 2023                                                                   | Les compléter avec une ligne<br>indiquant le bilan d'ouverture afin de<br>pouvoir continuer à les compléter au<br>fur et à mesure de la saisie des<br>écritures et avant réception du BO<br>depuis COFI.                                            |

### Le module REGIE, si utilisé en agence comptable pour une régie DE l'agence comptable(<u>ne concerne pas les régies des établissements rattachés)</u>

| GFC 2024 Régie | Sur budget principaux : Réception du<br>fichier d'habilitation de régie .<br>Pour les subdivisions automatiques,<br>si le compte n'était pas subdivisé en<br>2023, les natures de recettes seront<br>passées d'office en 2024 au numéro<br>de compte + '0'. Par exemple, le | Menu 'Régie' / 'Habilitation' :<br>réception de l'habilitation de<br>régie |
|----------------|----------------------------------------------------------------------------------------------------|----------------------------------------------------------------------------|
|                | compte 4112 non subdivisé en                                                                                                    |                                                                            |
|                | Nature de recette en 2023 bascule                                                                                                    |                                                                            |
|                | en compte 41120 dans I nabilitation                                                                                                    |                                                                            |
|                | de régie en 2024.                                                                                                    | Menu 'Régie' / 'Encaissement' /                                            |
|                | Réception du fichier de créances                                                                                                    | 'Créances' / 'Réception'                                                   |
|                |                                                                                                    | Fiche-creation-nouvelle-régie-cbud-                                        |
|                | Sur budgets annexes, si nécessaire :                                                                                                    | cgene, si nécessité de (re)créér des                                       |
|                |                                                                                                    | régies                                                                     |